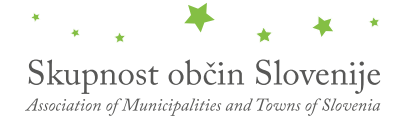

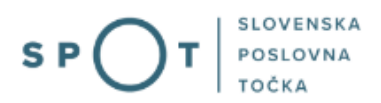

# Navodila za izpolnjevanje vloge za izdajo odločbe o komunalnem prispevku naportalu SPOT

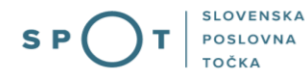

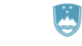

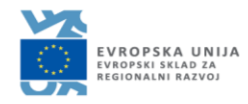

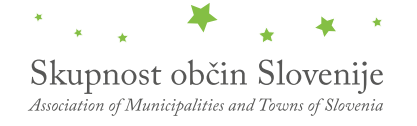

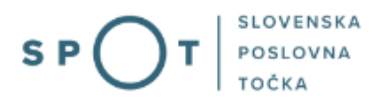

# Zgodovina dokumenta

| Verzija | Sprememba    | Avtor    | Opis sprememb          |
|---------|--------------|----------|------------------------|
| 1.0     | 20. 10. 2020 | E-občine | Vzpostavitev dokumenta |
| 1.1     | 19.08.2021   | MJU      | Ureditev dokumenta     |

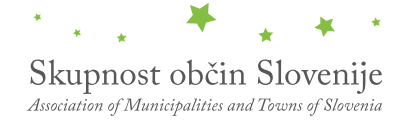

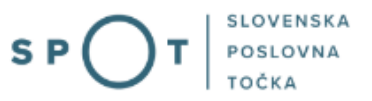

## KAZALO VSEBINE

| 1. | Uvoc |                                                                      | . 4 |
|----|------|----------------------------------------------------------------------|-----|
| 2. | Navc | dilo za izpolnjevanje vloge za izdajo odločbe o komunalnem prispevku | . 5 |
|    | 2.1. | Prijava v portal SPOT                                                | . 5 |
|    | 2.2. | Izbira podjetja                                                      | . 6 |
|    | 2.3. | Izbira postopka                                                      | . 7 |
|    | 2.4. | Nova vloga                                                           | . 7 |
|    | a.   | Dopolnitev vloge                                                     | 15  |
|    | b.   | Umik vloge                                                           | 17  |
|    | 2.5. | Spremljanje statusa vloge                                            | 18  |

# KAZALO SLIK

| Slika 1: Prijava v portal SPOT                                                     | 5 |
|------------------------------------------------------------------------------------|---|
| Slika 2: Delo s poslovnim subjektom                                                | 6 |
| Slika 3: Izbira postopka                                                           | 7 |
| Slika 4: Izbira prejemnika                                                         | 7 |
| Slika 5: Osnovni podatki o vlagatelju                                              | 8 |
| Slika 6: Podatki o posegu                                                          | 9 |
| Slika 7: Izpis podatkov za plačilo                                                 |   |
| Slika 8: Izpis/predogled vloge                                                     |   |
| Slika 9: Podpis v SI-PASS                                                          |   |
| Slika 10: Prenos celotne vloge in oddaja                                           |   |
| Slika 11: Zaključek                                                                |   |
| Slika 12: Namizje podjetja – Seznam vlog v postopkih                               |   |
| Slika 13: Namizje podjetja – Podatki o vlogi                                       |   |
| Slika 14: Obrazec »dopolnitev vloge«                                               |   |
| Slika 15: Namizje podjetja – Podatki o vlogi                                       |   |
| Slika 16: Umik vloge                                                               |   |
| Slika 17: Namizje podjetja – Seznam vlog v postopkih in Delni seznam oddanih vlog. |   |
|                                                                                    |   |

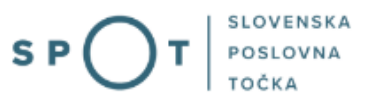

# 1. Uvod

V oktobru 2020 je bil na portalu SPOT vzpostavljen elektronski postopek za oddajo vloge za izdajo odločbe o komunalnem prispevku.

#### Pravna podlaga:

• Zakon o urejanju prostora

Postopek je namenjen domačim poslovnim subjektom. Postopek je možno izvajati samo preko portala SPOT, ne pa tudi preko portala eugo.gov.si.

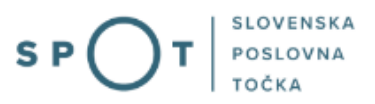

# 2. Navodilo za izpolnjevanje vloge za izdajo odločbe o komunalnem prispevku

#### 2.1. Prijava v portal SPOT

Pred pričetkom izpolnjevanja vloge se je najprej potrebno prijaviti v portal SPOT na tem naslovu – <u>https://spot.gov.si/</u>.

| REPUBLIKA<br>SLOVENIJA               |                                                            |                                                                                                    |                                   |                                                                                                    | Prijava                               |
|--------------------------------------|------------------------------------------------------------|----------------------------------------------------------------------------------------------------|-----------------------------------|----------------------------------------------------------------------------------------------------|---------------------------------------|
| S P 🔿                                | <b>) T</b>   slovenska<br>poslovna<br>točka                |                                                                                                    |                                   |                                                                                                    |                                       |
| (i) POSLOVANJE                       | DEJAVNOSTI IN POKLICI                                      | S PORTAL IN TOČKE SPOT                                                                                       | E-POSTOPKI IN STORITVE            | POMOČ IN PODPORA                                                                                       | 🚔 мој ѕрот                            |
| Portal SPOT - e-postopki in storitve |                                                            | EVROPSKA UNIJA<br>Evropska sklo za<br>Rejonalni razvoj                                                       |                                   |                                                                                                    |                                       |
|                                      | Prijavi                                                    |                                                                                                    |                                   | Portal in točke SPOT                                                                                   |                                       |
|                                      | Portal SPOT varn omogoča<br>kvalificiranim digitalnim potr | e-poslovanje z državo. V portal se prija<br>dilom, Več informacij o <u>prijavi na port</u><br>SI-PASS prijav | avite s<br><u>at SPOT</u> .<br>va | POMOČ IN PODPO<br>Entoti kentalital center držav<br>Telafon. 080 2002 (pomolejak-<br>Telafon: 080 2002 | IRA<br>e uprave<br>avtick: 6.00-22.00 |

Slika 1: Prijava v portal SPOT

Svetujemo vam, da se prijavite prek prijave SI-PASS, saj bo ta prijava postala kmalu obvezna. Navodila za registracijo so dostopna <u>tukaj</u>.

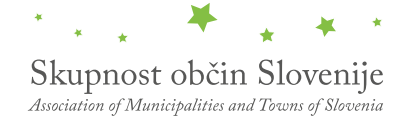

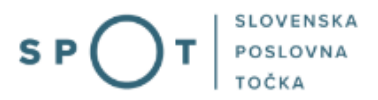

#### 2.2. Izbira podjetja

Po uspešni prijavi v portal SPOT je potrebno izbrati poslovni subjekt za katerega oddajate vlogo. Če je ta subjekt samostojni podjetnik se v polje »Vpišite davčno številko s.p.« vpiše davčna številka subjekta. Če pa gre za ostale poslovne subjekte, pa se v polje »Vpišite 10 mestno matično številko« vpiše matična številka poslovnega subjekta. Izbiro zavezanca se lahko opravi tudi s klikom na davčne številke v razdelku »Zadnja uspešna iskanja« ali »Pooblastila«. Uporabnik portala lahko izbere le poslovni subjekt pri katerem je v PRS (Poslovni register Slovenije) registriran kot odgovorna oseba. Če bo vloge oddajal uporabnik, ki ni odgovorna oseba, si mora urediti pooblastilo. Navodila za izvedbo postopka pooblaščanja so na voljo na tej <u>spletni strani</u>.

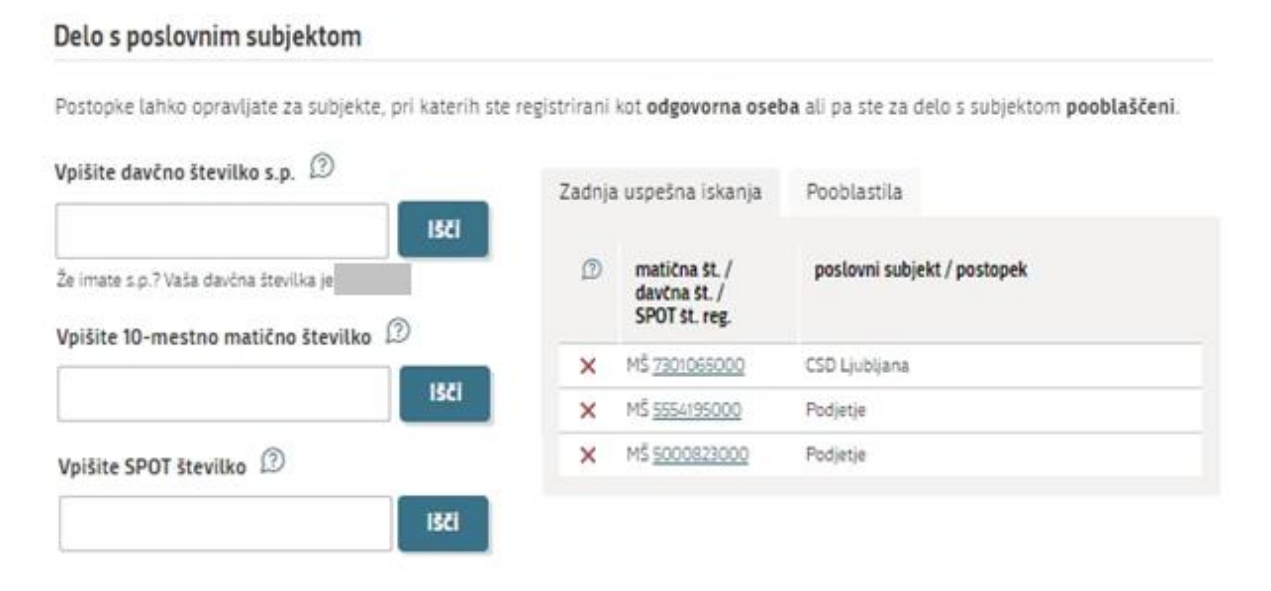

Slika 2: Delo s poslovnim subjektom

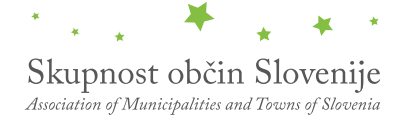

#### 2.3. Izbira postopka

Med postopki za izbrano podjetje v kategoriji OBČINE izberete postopek »Pridobitev odločbe o komunalnem prispevku«.

| 0 | BČINE                                                                                                    |
|---|----------------------------------------------------------------------------------------------------|
| • | <b>Prijava obratovalnega časa gostinskega obrata/kmetije</b><br>Portal omogoča prijavo obratovalnega časa in izrednega obratovalnega časa. Vlogo lahko oddate le za določene občine.                                                                                                |
| • | Sprememba lastništva ali uporabnika nepremičnine za napoved odmere NUSZ<br>Portal omogoča oddajo vloge za spremembo lastništva ali uporabnika nepremičnine za napoved odmere NUSZ. Vlogo lahko oddate<br>le za določene občine.                                                     |
| • | <b>Pridobitev potrdila o predkupni pravici</b><br>Portal omogoča oddajo vloge za pridobitev potrdila o predkupni pravici. Vlogo lahko oddate le za določene občine.                                                                                                    |
| • | <b>Dovoljenje za zaporo ceste</b><br>Portal omogoča oddajo vloge za pridobitev dovoljenja za popolno, polovično ali delno zaporo prometne površine zaradi izvajanja<br>del na njej. Vlogo lahko oddate le za določene občine.                                                       |
| • | <b>Pridobitev soglasja občine, lastnice zemljišča ob prireditvi</b><br>Portal omogoča oddajo vloge za izdajo soglasja občine, lastnice zemljišča ob prireditvi. Vlogo lahko oddate le za določene občine.                                                                           |
| • | <b>Pridobitev odločbe o komunalnem prispevku</b><br>Portal omogoča oddajo vloge za izdajo odločbe o komunikalnem prispevku. Vlogo lahko oddate le za določene občine.                                                                                                    |
| • | Pridobitev mnenja na izdelano projektno dokumentacijo za gradnjo v varovanem pasu prometne površine<br>Portal omogoča oddajo vloge za izdajo mnenja na izdelano projektno dokumentacijo za gradnjo v varovanem pasu prometne<br>površine. Vlogo lahko oddate le za določene občine. |
| • | <b>Pridobitev dovoljenja za začasno čezmerno obremenitev okolja s hrupom</b><br>Portal omogoča oddajo vloge za izdajo dovoljenja za začasno čezmerno obremenitev okolja s hrupom. Vlogo lahko oddate le za<br>določene občine.                                                      |

Slika 3: Izbira postopka

#### 2.4. Nova vloga

#### 1. Korak: Izbira prejemnika

Iz seznama prejemnikov izberite občino, kateri želite poslati vlogo.

| Seznam prejemnikov  |                                       |
|---------------------|---------------------------------------|
|                     | ~                                     |
| [                   | )                                     |
| OBČINA SVETI TOMAŽ  |                                       |
| OBČINA TRZIN        |                                       |
| OBČINA VELIKE LAŠČE |                                       |
| OBČINA ŽALEC        |                                       |
| OPLOTNICA           |                                       |
| POLZELA             |                                       |
| TRŽIČ               |                                       |
| ŽIROVNICA           | · · · · · · · · · · · · · · · · · · · |
|                     | Korak 1 (od 7)                        |

Slika 4: Izbira prejemnika

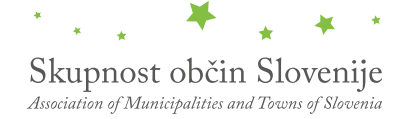

#### 2. Korak: Podatki o vlagatelju

V tem koraku so najprej vidni podatki podjetja (pravne osebe), ki je trenutni lastnik nepremičnine in nepremičnino prodaja oziroma podarja, ki se prepišejo iz PRS, ter vaši osebni podatki – kot kontaktni podatki, ki se prepišejo iz prijavnega sistema SI-PASS.

### I. Podatki o vlagatelju

| 6943683000<br>Naziv                                     |                                                                  |
|---------------------------------------------------------|------------------------------------------------------------------|
| Naziv                                                   | -                                                                |
|                                                         |                                                                  |
| Prošt Test, s sklepom d.o.o.                            |                                                                  |
| Sedež                                                   |                                                                  |
| Baragova ulica 005                                      |                                                                  |
| Pošta                                                   |                                                                  |
| 1000 Ljubljana                                          |                                                                  |
| Odgovorna oseba                                         |                                                                  |
| Ime in priimek                                          |                                                                  |
| Jure Prošt                                              |                                                                  |
| Mrinka Alenka Renata Almira Andreja Mojca Marija Lucija | Ana Mirjana Aleksandra Katarina Irena Prošt Dujaković Grzetič Le |
| Snježana Hafner                                         |                                                                  |
| Kristjan Boldan                                         |                                                                  |
| 4                                                       |                                                                  |
| Kontaktna oseba - ime                                   | Kontaktna oseba - priimek                                        |
| Jure                                                    | Prošt                                                            |
| Telefon                                                 | e-naslov                                                         |
|                                                         | jure.prost22@gmail.com                                           |

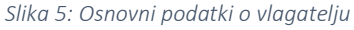

#### 3. Korak: Podatki o posegu

V tem koraku opišete vrsto, lokacijo in obseg posega, podatke o obstoječih objektih, na kancu pa priložite obvezne priloge, kot so Dokumentacija za pridobitev gradbenega dovoljenja (DGD, nekoč PGD), gradbeno dovoljenje in ostale priloge. Na koncu tega koraka imate možnost vpisati opombe, katere želite, da jih referent obravnava pri odločanju in izdaje odločbe. Korak nadaljujete s plačilom stroškov postopka.

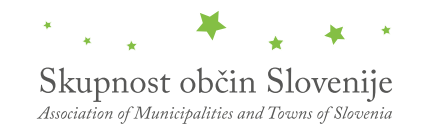

SPOT

| Wrsta nameravanega posega: (vpišite, ali gre za novogradnj<br>namembnosti, priključevanje na novo komunalno infrastru                 | ), legalizacijo, prizidavo, nadzidavo, spremembo<br>cturo)                                                            |
|----------------------------------------------------------------------------------------------------|----------------------------------------------------------------------------------------------------|
| Parceina številka                                                                                                    | Katastrska občina                                                                                                    |
|                                                                                                    | ~                                                                                                    |
| Zemljiškoknjižni vložek                                                                                                    | Velikost parcele                                                                                                    |
| 2                                                                                                    | [m2] 2                                                                                                    |
| Neto tlorisna površina objekta                                                                                                    | Bruto tlorisna površina objekta                                                                                       |
| [m2]                                                                                                    | [m2] 2                                                                                                    |
| Podatki o obstoječih objektih                                                                                                    |                                                                                                    |
| V primeru, da gre za priključevanje obstoječega objekta na<br>načrt oziroma posnetek obstoječa objekta s prikazom neto<br>dovolienie. | comunalno infrastrukturo opišite sedanje stanje in priložite<br>tiorisnih površin in gradbeno doveljenje oz. uporabno |

. Obravnavani objekt bo priključen oziroma bo koristil naslednje komunalne objekte in naprave (izbirno odvisno od občine):

vodovod cesta kanalizacija javne povišine daljinsko ogrevanje

Podatki o vlaganjih v izgradnjo komunalne javne infrastrukture: V primeru, da ste zaradi nameravanega posega že financirali oz. sofinancirali izgradnjo komunalne infrastrukture, to opišite in predložite ustrezno dokumentacijo (projekti, pogodbe, računi, potrdila).

"Za informacije o možnostih obročnega odplačila se obrnite na vašo občino.

#### Obvezne priloge

| Projekt DGD št.                                       |                                                                                           | izdan v mesecu                                       |                                        |
|-------------------------------------------------------|-------------------------------------------------------------------------------------------|------------------------------------------------------|----------------------------------------|
| izdelan pri                                           |                                                                                           |                                                      |                                        |
| *<br>Prebrskaj                                        | Projekt DGD                                                                               |                                                      |                                        |
| *<br>Prebrskaj                                        | Gradbeno dovoljenje obstoječega objekta<br>na komunalno opremo in pripadajočo pr          | i (v primeru dozidave, nad<br>ojektno dokumentacijo) | zkšave, rekonstrukcije in priključitve |
| *<br>Prebrskaj                                        | Ostalo (pogodbe, računi, potrdila, ipd)                                                   |                                                      |                                        |
| Navodilo: V kolikor<br>prilaganje potrdila<br>Opomba: | ste oproščeni plačila upravne takse, v kora<br>o plačilu" ter priložite ustrezno odločbo. | iku pri plačilu stročkov ozn                         | ačite vrednost "Plačilo UPN in         |
|                                                       |                                                                                           |                                                      |                                        |
| Prejšnji korak                                        |                                                                                           | Shrani                                               | Plačilo stroškov postopka              |

Slika 6: Podatki o posegu

Korak 3 (od 7)

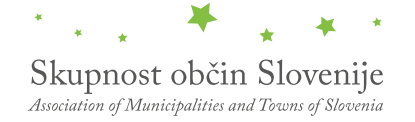

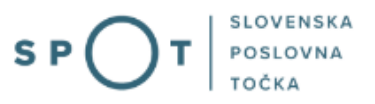

#### 4. Korak: Elektronsko plačilo

V koraku Plačilo stroškov postopka se izpiše višina stroška in podatki za plačilo. Ker gre za elektronski postopek, se plačuje le taksa tarife 3.

| Upravna naloga                                             | Vloga za izdajo odločbe o komunalnem prispevku - epostopek |
|------------------------------------------------------------|------------------------------------------------------------|
| Znesek                                                     | 1 x 18,10 € 18,10 €                                        |
| Za plačilo                                                 | 18,10 €                                                    |
| odatki o plačilu UPN:                                      |                                                            |
| Naziv prejemnika:                                          | TRŽIČ                                                      |
| Naslov prejemnika:                                         | Trg svobode 18                                             |
| IBAN:                                                      | SI56 0133 1777 7000 089                                    |
| Koda namena:                                               | COST                                                       |
| Namen:                                                     | 5883547000/03-351-1-14/202                                 |
| Sklic/referenca:                                           | 00 5883547000-033511-14                                    |
|                                                            | Natisni                                                    |
| zberite način plačila:                                     |                                                            |
| ) Plačilo UPN in prilaganje potrdila o plačilu oziroma opr | ostitvi plačila                                            |
| 2                                                          | Prebrskaj Izberite vašo datoteko                           |
|                                                            | Plačaj elektronsko                                         |
| ) Elektronsko plačilo                                      |                                                            |
|                                                            | Prenesi Podpisovanje vloge                                 |
|                                                            |                                                            |

Za vašo vlogo je potrebno plačati naslednje stroške/takse:

Slika 7: Izpis podatkov za plačilo

Sledi izbira načina plačevanja.

a) Plačilo UPN in prilaganje potrdila o plačilu: ta način plačila omogoča, da si natisnete UPN in plačilo izvedete na svoji banki, nato pa k elektronski vlogi priložite potrdilo o plačilu. Če plačila ni možno izvesti v kratkem času, postopek s klikom na povezavo »Shrani in zapri« prekinete in ga nadaljujete po opravljenem plačilu. Za nadaljevanje potrebujete dokazilo o plačilu, ki ga priložite v slikovni (JPEG, PNG, TIFF) ali PDF obliki.

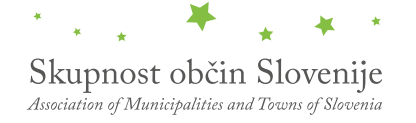

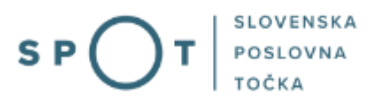

 b) Drugi način »Elektronsko plačilo« omogoča uporabnikom, da preko storitve eUJP elektronsko plačate stroške. eUJP podpira kartično plačevanje, mobilno plačevanje in plačevanje preko spletnega bančništva.

Plačilo nadaljujete s klikom na »Plačaj elektronsko«.

Portal vas usmeri na UJP storitve e-plačila, ki vam nudi različne vrste plačil. Izberite najustreznejšo in izpolnite podatke. V primeru, da ne želite anonimen račun odkljukate kljukico »Označite in izpolnite podatke, če želite prejeti račun, ki se bo glasil na vaše ime«. Nato kliknite na gumb »Nadaljuj«.

Po izvedenem plačilu vam sistem UJP izpiše račun. S klikom »Zapri« nadaljujete s postopkom podpisovanja vloge.

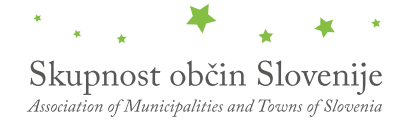

#### 5. Korak: Podpisovanje vloge

Prikaže se vam celoten izpis vloge. Na koncu izpisa imate možnost tiskanja vloge, vračanja na obrazec, kjer lahko popravite vnesene podatke in nadaljevanja v podpisovanje. V postopku podpisovanja se generira mapa (stisnjena mapa v obliki ZIP) v kateri je podpisana PDF vloga, podpisan XML in vsi priloženi dokumenti.

| Navodilo: V kolikor ste oproščeni plačila upravne takse, v koraku pri plačilu stroškov označite<br>prilaganje potrdila o plačilu" ter priložite ustrezno odločbo. | vrednost "Plai | filo UPN in    |
|----------------------------------------------------------------------------------------------------|----------------|----------------|
| Opomba:                                                                                                    |                |                |
| 1                                                                                                    |                |                |
|                                                                                                    |                |                |
|                                                                                                    | N              | De de 197      |
|                                                                                                    | Natishi        | Podpisi        |
|                                                                                                    |                | Korak 5 (od 7) |

Slika 8: Izpis/predogled vloge

S klikom na gumb »Podpiši« portal uporabnika preusmeri na »SI-PASS«, ki omogoča oblačno podpisovanje. Z vnosom SI-PASS gesla podpišete vlogo.

|     | SI-FRUST<br>SI-PASS<br>Storitev za spletno prijavo in e-podpis<br>Authentication and e-Sienature Service |        |    |
|-----|----------------------------------------------------------------------------------------------------|--------|----|
| E-p | odpis dokumenta                                                                                          |        |    |
|     | Vnesite svoje geslo SI-PASS za e-podpis<br>dokumenta                                                     |        |    |
|     | Vloga.xml                                                                                                |        | 0  |
|     | Vloga.pdf                                                                                                |        | ٢  |
|     | Ģeslo                                                                                                    |        |    |
|     | Nazaj                                                                                                    | Podpiš | ĔI |
| _   |                                                                                                    |        |    |

Slika 9: Podpis v SI-PASS

Če opazite, da ste naredili kakšno napako, se s klikom na gumb »Nazaj na obrazec« vrnete na obrazec in popravite napake.

#### 6. Korak: Oddaja vloge

V tem koraku lahko vlogo prenesete na svoj računalnik za lastno evidenco.

S klikom na gumb "Pošlji" bo vaša vloga posredovana izbranemu prejemniku v obravnavo.

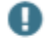

Z oddajo vloge vsebina vloge ne bo več dostopna in vloge ne bo več mogoče prenesti na vaš računalnik. Gumb "Pošlji" bo omogočen, ko vlogo prenesete ali potrdite, da je ne želite prenesti.

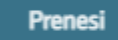

🗌 Ne želim prenesti vloge

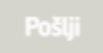

Korak 6 (od 7)

Slika 10: Prenos celotne vloge in oddaja

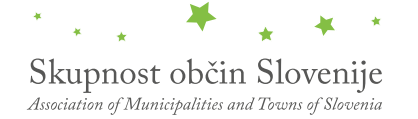

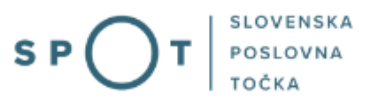

#### 7. Korak: Zaključeno

Portal vlogo odda pristojnemu organu v obravnavo. Uporabniku se izpišejo podatki o oddaji vloge in povezava na namizje. Uporabnik dobi na svoj elektronski naslov sporočilo o oddaji vloge.

Spoštovani/-a Jure Prošt, Vaša vloga je bila uspešno oddana!

#### Podatki o vlogi

#### Vloga za izdajo odločbe o komunalnem prispevku

Oznaka vloge: 5883547000/03-351-1-14/2021 Oddano 19. avgust 2021

| Zadnja sprememba:       | 19.08.2021 08:30:00 |
|-------------------------|---------------------|
| Avtor zadnje spremembe: | Jure Prošt          |
| Pristojni organ:        | Občine              |
| Prejemnik:              | TRŽIČ               |
| Stroški postopka        | 18,10 €             |
|                         |                     |

#### Vaš komentar

To vlogo lahko poimenujete, oziroma ji dodate neko opisno identifikacijsko oznako, po kateri boste vlogo lažje našli v seznamu. Vsebina tega polja bo prikazana na seznamu vlog na namizju.

Odstrani komentar

Shrani komentar

#### Kako naprej

Vaša vloga je bila elektronsko poslana izbranemu prejemniku. V naslednjih dneh bo vloga sprejeta in pregledana. Preko e-pošte boste prejemali obvestila ob vsaki spremembi statusa Vaše vloge. Podrobnosti Vaše vloge so na voljo na namizju.

Slika 11: Zaključek

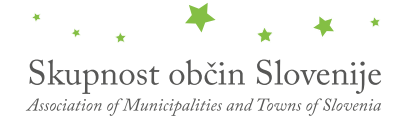

#### a. Dopolnitev vloge

Če vloga ni popolna, vas pristojni organ pozove k dopolnitvi. Vlogo lahko dopolnite elektronsko tako, da v seznamu vlog v postopku izberete vlogo, ki jo želite dopolniti in v sklopu Delo z vlogo izberete »Dopolni«.

| Vloge                         |                                                                          |                                                     |            |                            |  |  |
|-------------------------------|--------------------------------------------------------------------------|-----------------------------------------------------|------------|----------------------------|--|--|
| Seznam vlog v postopkih       |                                                                          |                                                     |            |                            |  |  |
| SPOT številka                 | Postopek                                                                 | Status                                              | Datum      | Datum<br>brisanja<br>vloge |  |  |
| ⊞ 5883547000/03-351-1-14/2021 | Pridobitev odločbe o komunalnem prispevku                                | Vloga je bila<br>poslana na<br>registrski<br>organ. | 19.08.2021 |                            |  |  |
| ⊞ 5883547000/03-354-1-19/2021 | Pridobitev dovoljenja za začasno čezmerno<br>obremenitev okolja s hrupom | Vloga je bila<br>poslana na<br>registrski<br>organ. | 18.08.2021 | •                          |  |  |

Slika 12: Namizje podjetja – Seznam vlog v postopkih

# Podatki o vlogi Odgovorna oseba na vlogi: Uporabnik od doma SPOT številka: 5883547000/03-351-1-14/2021 Postopek: Pridobitev odločbe o komunalnem prispevku Status vloge: Vloga je bila poslana na registrski organ. Delo z vlogo Slika 13: Namizje podjetja – Podatki o vlogi

Portal ponudi poseben obrazec, v katerem ima vlagatelj možnost opisati manjkajoče podatke ali priložiti manjkajoče priloge.

S klikom na gumb »Naprej« portal izpiše predogled vloge in ponudi podpisovanje in oddajo vloge.

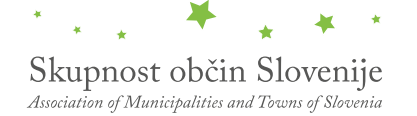

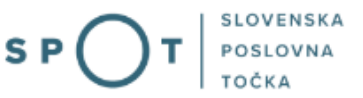

#### Dopolnitev vloge

S pritiskom na gumb "Naprej" boste kreirali dopis za dopolnitev vloge, ki se bo posredoval izbranemu prejemniku. V kolikor želite lahko dopisu priložite priloge ali vaše opombe namenjene izbranemu prejemniku.

Vlagatelj lahko dopolni svojo vlogo ves čas med postopkom na prvi stopnji do vročitve odločbe in med postopkom na drugi stopnji do vročitve odločbe.

#### Podatki o vlogi, ki jo želim dopolniti:

Vloga za izdajo odločbe o komunalnem prispevku Oznaka vloge: 5883547000/03-351-1-14/2021

Prejemnik: TRŽIČ Datum nastanka: 19. avgust 2021 • Oddano

#### Priloge

Pripnite ustrezna dokazila oz. priloge.

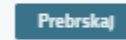

lzberite vašo datoteko

#### Opomba

Vpišite kratko obrazložitev vaše dopolnitve zgoraj navedene vloge.

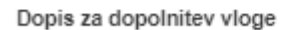

Predogled dopisa v PDF obliki

Nazaj na namizje

Naprej

Slika 14: Obrazec »dopolnitev vloge«

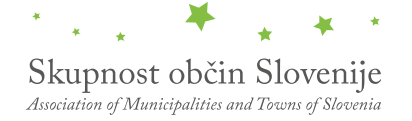

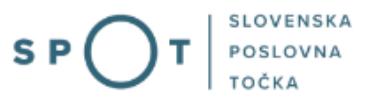

#### b. Umik vloge

Preden je vloga rešena portal omogoča vlagatelju, da vlogo umakne. Na strani »Podatki o vlogi« z izbiro aktivnosti »Prekliči« začnemo s postopkom umika vloge.

## Podatki o vlogi

| Odgovorna oseba na vlogi :                   | Uporabnik od doma                          |
|----------------------------------------------|--------------------------------------------|
| SPOT številka :                              | 5883547000/03-351-1-14/2021                |
| Postopek :                                   | Pridobitev odločbe o komunalnem prispevku  |
| Status vloge :                               | Vloga je bila poslana na registrski organ. |
| 🕀 Zgodovina vloge                            |                                            |
| Delo z vlogo                                 |                                            |
| • Dopolni                                    |                                            |
| • Prekliči                                   |                                            |
| Slika 15: Namizje podjetja – Podatki o vlogi |                                            |

Portal ponudi popolnoma izpisano vlogo za umik vloge, z vsemi potrebnimi podatki. S klikom na gumb »Naprej« portal izpiše predogled vloge in ponudi podpisovanje in oddajo vloge.

| Jmik vloge                                                                                                    |          |
|----------------------------------------------------------------------------------------------------|----------|
| pritiskom na gumb "Naprej" boste kreirali dopis za umik vloge, ki se bo posredoval izbranemu prejemniku. V kolikor želite lahko<br>riložite priloge ali vaše opombe namenjene izbranemu prejemniku. | dopisu   |
| lagatelj lahko delno ali v celoti umakne svojo vlogo ves čas med postopkom na prvi stopnji do vročitve odločbe, v času, ko teče pr<br>ok, in med postopkom na drugi stopnji do vročitve odločbe.    | ritožber |
| odatki o vlogi, ki jo želim umakniti:                                                                                                    |          |
| ′loga za izdajo odločbe o komunalnem prispevku<br>Iznaka vloge: 5883547000/03-351-1-14/2021                                                                                                    |          |
| rejemnik: TRŽIČ                                                                                                    |          |
| atum nastanka: 19. avgust 2021 • Oddano                                                                                                    |          |
| riloge<br>Vipnite ustrezna dokazila oz. priloge.<br>Prebrskaj Izberite vašo datoteko                                                                                                    |          |
| lopis za umik vloge                                                                                                    |          |
| Predogled dopisa v PDF obliki                                                                                                    |          |
| lazaj na namizje Na                                                                                                    | aprej    |
|                                                                                                    |          |
| Slika 16: Umikulaga                                                                                                    |          |

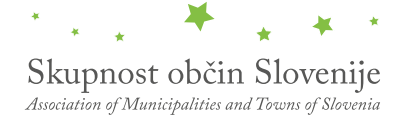

Datum brisanja vloge

#### 2.5 Spremljanje statusa vloge

#### Vloge

#### Seznam vlog v postopkih SPOT številka Postopek Status Datum **± 5883547000/03-351-1-14/2021** Pridobitev odločbe o komunalnem prispevku Vloga je bila 19.08.2021 poslana na registrski organ. **±** 5883547000/03-354-1-19/2021 Pridobitev dovoljenja za začasno čezmerno 18.08.2021 Vloga je bila

obremenitev okolja s hrupom

#### Delni seznam oddanih vlog

| SPOT številka                  | Postopek                                                                                       | Status                                                                            | Datum      |
|--------------------------------|------------------------------------------------------------------------------------------------|-----------------------------------------------------------------------------------|------------|
|                                | Vloga za registracijo poslovnega subjekta z dejavnostjo na<br>področju medicinskih pripomočkov | Vloga je bila<br>prekinjena s<br>strani vlagatelja<br>ali registrskega<br>organa. | 04.08.2021 |
| ⊞ 2256584000/03-184-1-165/2021 | Vloga za registracijo poslovnega subjekta z dejavnostjo na<br>področju medicinskih pripomočkov | Registrski organ<br>je rešil vlogo.                                               | 23.07.2021 |
| ⊞ 1190393000/03-109-2-60/2021  | Vloga za prijavo dela od doma                                                                  | Registrski organ<br>je rešil vlogo.                                               | 20.07.2021 |

poslana na registrski organ.

Slika 17: Namizje podjetja – Seznam vlog v postopkih in Delni seznam oddanih vlog

Podatki o vlogah, ki so neoddane, oddane ali v reševanju se nahajajo v seznamu vlog v postopkih. Ko je vloga rešena, se prestavi v delni seznam oddanih vlog.